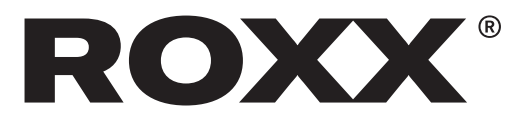

## **Preparations:**

- 1. Download the firmware file for your ROXX device from the support page: <u>https://roxxlight.com/support/</u>
- **2.** Copy the file to a USB stick in the root directory and not in a folder. The stick must not have more than 8 GB storage capacity and should be formatted "fat32".
- 3. Make sure that both CRMX and BLE (Bluetooth Low Energy) are deactivated.

## **Update process:**

- Insert USB stick:
  Insert the prepared USB stick with the firmware file into the USB port of the spotlight.
- **2.** Select firmware file:
  - -> Press **Enter** on the control panel.
  - -> A list of the files on the USB stick is displayed.
  - -> Use the navigation buttons to select the relevant update file.
- 3. Confirm update:
  - -> Select the update file and press **Enter** to confirm the update.
- **4.** Update process:
  - -> The spotlight now starts the update, which can be followed via the display. The update process is visually indicated by the individual colors lighting up and the fan turning up.
  - -> Wait until the update is complete. This may take a few minutes.
- **5** Restarting the lighting system:
  - -> Once the update is complete, the spotlight is restarted automatically.
  - -> The new firmware version is shown on the display.
  - -> You can check the current firmware version at any time via the menu under Info > Firmware.

## **Completion:**

- -> Remove the USB stick after the successful update.
- -> If required, reactivate CRMX and BLE via the menu.

Your NEO is now successfully updated and ready for use.